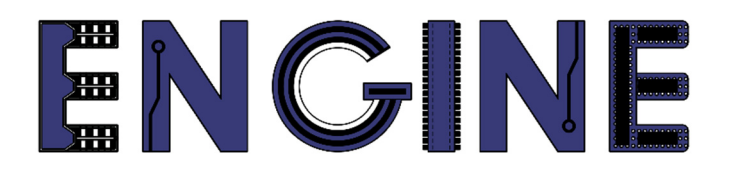

Teaching online electronics, microcontrollers and programming in Higher Education

### **Hardware Implementation of Algorithms**

9. Block RAM memory in FPGA - example of use.

Lead Partner: Warsaw University of Technology

Author: Lukasz Mik

University of Applied Sciences in Tarnow

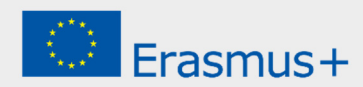

This laboratory instruction has been prepared in the context of the ENGINE project. Where other published and unpublished source materials have been used, these have been acknowledged.

## Copyright

© Copyright 2021 - 2023 the ENGINE Consortium

Warsaw University of Technology (Poland)

International Hellenic University (IHU) (Greece)

European Lab for Educational Technology- EDUMOTIVA (Greece)

University of Padova (Italy)

University of Applied Sciences in Tarnow (Poland)

All rights reserved.

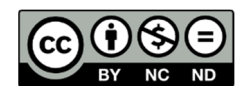

This document is licensed to the public under a Creative Commons Attribution-NonCommercial-NoDerivatives 4.0 International License.

## **Funding Disclaimer**

This project has been funded with support from the European Commission. This report reflects the views only of the author, and the Commission cannot be held responsible for any use which may be made of the information contained therein.

# I. Displaying images stored in block RAM memory of Spartan-3A on a VGA monitor screen.

The Spartan-3A chip on the Numato Elbert V2 board has a block RAM memory with a total capacity of 54 kb and a distributed memory (consisting of configurable logical blocks) with a capacity of 11 kb. In the course we will deal with the use of block memory (BRAM).

Before starting the exercise, download the source files for the project from the "VHDL Sources" folder and save them in a folder with the appropriate name.

During the classes, the VGA port will be used, the connection diagram of which with the FPGA is shown in the figure below.

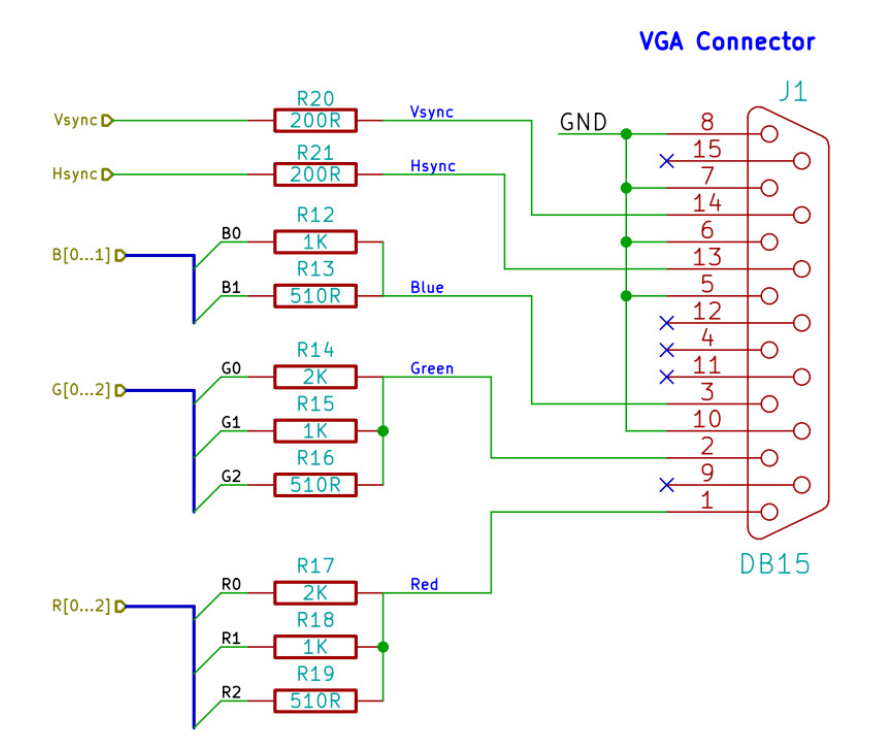

It shows that it contains 3 simple DACs in the form of resistor ladders. For the colors: red and green, it is a 3-bit converter, while for the blue color it is only 2-bit. Therefore, it is necessary to convert the 8-bit values of the RGB color components (read from the BMP file) to the target values corresponding to the lengths of the bit vectors for the DACs. For the exercise, a script called *image\_converter.m* was prepared in the Matlab environment. Its task is to load a BMP file, reduce the bit length of individual RGB components and save the data vector obtained in this way to a file with the \*.*coe* extension.

The Matlab script generates a data vector in the form of binary strings, so in the first line of the \*.coe file the number 2 is given as the base of the number system. In the next line, the

data vector begins, each value is stored in a separate line. A fragment of the \*.coe file is shown below.

- MEMORY\_INITIALIZATION\_RADIX=2; MEMORY\_INITIALIZATION\_VECTOR= 01110010 01110010 01110010 01110010 01110010 01110010 01110010 01110010 01110010 01110010 .
- **STEP 1:** Creating a new project, adding source files and a memory component using the IP Core generator.

Start *ISE Design Suite 14.7*, from the *File* menu, select *New Project*. Enter the appropriate name of the project, e.g. *block\_ram\_vga*, and in the next window set the following target chip for the project being created:

| Property Name                          | Value                    |        |
|----------------------------------------|--------------------------|--------|
| Evaluation Development Board           | None Specified           | $\sim$ |
| Product Category                       | All                      | $\sim$ |
| Family                                 | Spartan3A and Spartan3AN | $\sim$ |
| Device                                 | XC3S50A                  | $\sim$ |
| Package                                | TQ144                    | $\sim$ |
| Speed                                  | -4                       | $\sim$ |
|                                        |                          |        |
| Top-Level Source Type                  | HDL                      |        |
| Synthesis Tool                         | XST (VHDL/Verilog)       | $\sim$ |
| Simulator                              | ISim (VHDL/Verilog)      | $\sim$ |
| Preferred Language                     | VHDL                     | $\sim$ |
| Property Specification in Project File | Store all values         | $\sim$ |
| Manual Compile Order                   |                          |        |
| VHDL Source Analysis Standard          | VHDL-200X                | $\sim$ |
|                                        |                          |        |
| Enable Message Filtering               |                          |        |

After creating the project and adding the previously downloaded source files, all added files and the type of the selected chip should appear in the *Design* window:

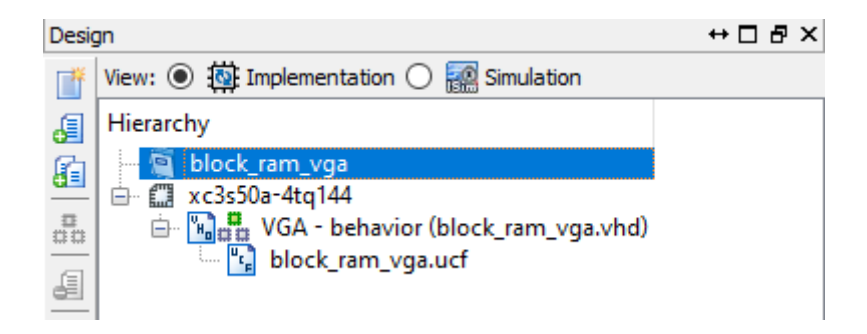

From the *Project* menu, select *New Source*. In the window that appears, select the *IP* (*Coregen & Architecture Wizard*) module. Enter *rom\_inst* as the name.

| New Source Wizard Select Source Type Select source type, file name and its location.                                                                                                    | ×                                                                     |
|----------------------------------------------------------------------------------------------------|-----------------------------------------------------------------------|
| BMM File         ChipScope Definition and Connection File         Implementation Constraints File         IP (CORE Generator & Architecture Wizard)         MEM File         Schematic         User Document         Verilog Module         Verilog Test Fixture         VHDL Module         VHDL Library         VHDL Package         WHDL Test Bench         Embedded Processor | Eile name: rom_inst Logation: C:\Xilinx_work\block_ram_vga\ipcore_dir |
| More Info                                                                                                    | <u>N</u> ext > Cancel                                                 |

In the next window, expand the group *Memories & Storage Elements*  $\rightarrow$  *RAMs & ROMs*  $\rightarrow$  *Block Memory Geneerator 7.3.* 

| > N | lew Source Wizard              |                              |            |         |      |                |                |             | ×  |
|-----|--------------------------------|------------------------------|------------|---------|------|----------------|----------------|-------------|----|
| ←se | lect IP<br>Create Coregen or / | Architecture Wizaro          | d IP Core. |         |      |                |                |             |    |
|     | View by Function               | View by Name                 |            |         |      |                |                |             |    |
|     | Name                           | New by <u>N</u> ame          |            | Version | AXI4 | AXI4-Stream    | AXI4-Lite      | Status ^    |    |
|     | 🖶 📂 Memor<br>🖻 📂 RAMs 8        | ry Interface Gener<br>& ROMs | ators      |         |      |                |                |             |    |
|     | Blo                            | ck Memory Gene               | rator      | 7.3     |      |                |                | Produ       |    |
|     | 🖂 🖓 Dist                       | tributed Memory              | Generator  | 7.2     |      |                |                | Produ       |    |
|     | 🖶 💋 Standard B                 | age Processing               |            |         |      |                |                |             |    |
|     |                                |                              |            |         |      |                |                | ~           |    |
|     | <                              |                              |            |         |      |                |                | >           |    |
|     | Search IP Catalog:             |                              |            |         |      |                |                | Clear       |    |
|     | All IP versions                |                              |            |         |      | Only IP com    | patible with o | chosen part |    |
|     |                                |                              |            |         |      |                | -              |             |    |
|     |                                |                              |            |         |      |                |                |             |    |
|     |                                |                              |            |         |      |                |                |             |    |
| M   | ore Info                       |                              |            |         |      | < <u>B</u> ack | <u>N</u> ext > | Cance       | el |

After selecting the option, the memory generator window will appear, where we go to the 2nd configuration page, where we select the memory type by setting the *Single Port ROM* option.

| 🂐 Block Memory Generator       |                                                             | - 🗆 X                                        |
|--------------------------------|-------------------------------------------------------------|----------------------------------------------|
| Documents View                 |                                                             |                                              |
| IP Symbol ₽ ×                  | ANDE -                                                      |                                              |
|                                | Block Memory Generat                                        | vilinx.com:ip:blk_mem_gen:7.3                |
|                                |                                                             |                                              |
|                                | Port A Options $RGB = 8 bitów$                              |                                              |
|                                | Memory Size                                                 |                                              |
|                                | Write Width 8 Range: 14608 Read Width: 8                    | -                                            |
| DINA[7:0]                      | Write Depth 4096 Range: 2.,9011200 Read Depth: 409          |                                              |
| ENA                            |                                                             |                                              |
| REGCEA> SBITERR                | Operating Mode Enable                                       |                                              |
| WEA[0:0]                       | <ul> <li>Always Enal</li> </ul>                             | led                                          |
| RSTA -> RDADDRECC[11:0]        | Write First     Clise ENA Pir                               |                                              |
|                                |                                                             |                                              |
|                                | $\bigcirc$ Read First 64x64 niksele = 4                     | )96                                          |
|                                |                                                             |                                              |
|                                | C No Change                                                 |                                              |
|                                |                                                             |                                              |
|                                |                                                             |                                              |
|                                |                                                             |                                              |
|                                |                                                             |                                              |
|                                |                                                             | <u>•</u>                                     |
| 💜 IP Symbol 💜 Power Estimation | Datasheet         < Back         Page 3 of 6         Next > | <u>G</u> enerate <u>C</u> ancel <u>H</u> elp |

On the next, third page, enter the size of the data vector (*Memory Size*  $\rightarrow$  *Width*) and the number of these vectors (*Memory Size*  $\rightarrow$ *Depth*). This is the memory width and depth that we define. We do not change the name of the component. Check the Always Enabled option..

On page 4 of the memory configurator, we leave the window with default settings except *Memory Initialization*, where we load the file named *lake.coe* with the ROM initialization vector, created from BRAM memory cells.

| 🂐 Block Memory Generator                                                                                                    |                                                                                                    | – 🗆 X                           |
|----------------------------------------------------------------------------------------------------|----------------------------------------------------------------------------------------------------|---------------------------------|
| Documents View                                                                                                    |                                                                                                    |                                 |
| Image: Strate in the strate in the strat | Optional Output Registers         Port A         Register Port A Output of Memory Primitives         Register Port A Output of Memory Core         Register Port A Input of SoftECC logic         Use REGCEA Pin (separate enable pin for Port A output registers)         Pipeline Stages within Mux         Memory Initialization         Image: Logic Coperation         Image: Logic Coperation </th <th>- X</th> | - X                             |
| 1P Symbol 1P Symbol                                                                                                    | Fill Remaining Memory Locations Remaining Memory Locations (Hex)  Datasheet  Sector Page 4 of 6 Next > Gene                                                                                                    | rate <u>C</u> ancel <u>Help</u> |

On the following memory configuration pages, leave the default settings and click the Generate button.

Depending on the performance of the computer, the process of generating ROM memory from BRAM memory cells may take from several dozen seconds to several minutes. After correct execution of this operation, an additional file named rom\_inst.xco will appear in the window with the project's source files, which is an instance of the ROM memory with the image already uploaded, which will be displayed on the VGA screen later.

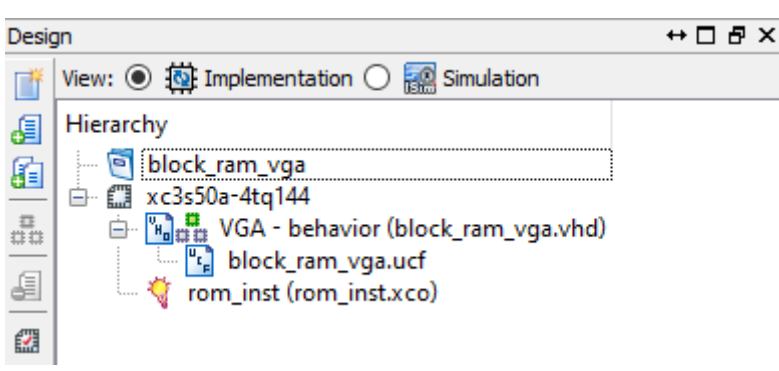

After generating a memory block, you can see its functional description in VHDL language. Select it, expand the *CORE Generator* branch in the *Processes* window and double-click on the *View HDL Functional Model* option.

## **STEP 2:** Adding a digital clock manager (DCM) to the project, whose task will be to generate a clock signal with a frequency of 25 MHz.

We add a new source to the project and using the *IP Core* generator we add a DCM block by typing *dcm\_ins* as its name.

| > New Source Wizard                                                                                                    | ×                                                                              |
|----------------------------------------------------------------------------------------------------|--------------------------------------------------------------------------------|
| Select Source Type<br>Select source type, file name and its location.                                                                                                    |                                                                                |
| <ul> <li>BMM File</li> <li>ChipScope Definition and Connection File</li> <li>Implementation Constraints File</li> <li>IP (CORE Generator &amp; Architecture Wizard)</li> <li>MEM File</li> <li>Schematic</li> <li>User Document</li> <li>Verilog Module</li> <li>Verilog Test Fixture</li> <li>VHDL Module</li> <li>VHDL Library</li> <li>VHDL Package</li> <li>VHDL Test Bench</li> <li>Embedded Processor</li> </ul> | File name:<br>dcm_inst<br>Logation:<br>C:\Xilinx_work\block_ram_vga\jpcore_dir |
|                                                                                                    | Add to project                                                                 |
| More Info                                                                                                    | <u>N</u> ext > Cancel                                                          |
| View by Function View by Name                                                                                                    |                                                                                |
| Name                                                                                                    | Version AXI4 AXI4-Strear ^                                                     |
| Embedded Processing     FPGA Features and Design     Clocking     Clocking     Clocking Wizard     Spartan-3     Souther 25 Sector 24                                                                                                    | 3.6                                                                            |
| Board Deskew with an Internal I                                                                                                    | Deskew (DCM SP) 13.1                                                           |
| 👷 Cascading in Series with Two D                                                                                                    | CM_SP 13.1                                                                     |
| 🔤 💸 Clock Forwarding / Board Desk                                                                                                    | ew (DCM_SP) 13.1                                                               |
| Clock Switching with Two DCM                                                                                                    | _SPs 13.1                                                                      |
| Single DCM_SP                                                                                                    | 13.1                                                                           |
| <                                                                                                    | >                                                                              |
| Search IP Catalog:                                                                                                    | Clear                                                                          |
| All IP versions                                                                                                    | Only IP compatible with chosen part                                            |

In the next two steps, we confirm the settings and select the VHDL language as the source language for the DCM block instance. Then we set the parameters of the clock signal at the input - 12 MHz and select the *CLKFX* output, uncheck the rest.

| 💸 Xilinx Clocking Wizard - General Setup                                                                                | ×                                                                                                    |
|----------------------------------------------------------------------------------------------------|----------------------------------------------------------------------------------------------------|
| CLKIN<br>CLKFB<br>DCM<br>RST<br>PSEN<br>PSINCDEC<br>PSCLK                                                               | CLK90                                                                                                    |
| Input Clock Frequency<br>12    MHz    ns<br>Val                                                                         | use Shift<br>oe: NONE ✓<br>Iue: 0 ≑                                                                                                   |
| CLKIN Source                                                                                                    | Feedback Source                                                                                                    |
| <ul> <li>Extemalinternal</li> <li>Single</li> <li>Differential</li> </ul> Divide By Value 2 V Use Duty Cycle Correction | <ul> <li>○ External</li> <li>○ Internal</li> <li>○ None</li> <li>○ Single</li> <li>○ Differential</li> </ul> Feedback Value ● 1× ○ 2× |
| More Info                                                                                                    | < <u>B</u> ack <u>N</u> ext > Cancel                                                                                                  |

After pressing the Next button in this window and in the next one, the DCM block configurator will take you to the clock frequency synthesizer page. In the synthesizer window, we specify the output clock frequency of 25 MHz. It is necessary for the proper operation of the video signal generator for a monitor with a VGA port, working with a resolution of 640 x 480 pixels. These performance parameters of a VGA monitor are defined by the VESA standard.

#### 💸 Xilinx Clocking Wizard - Clock Frequency Synthesizer

| DE2 MG                                 | ode                  | Fin (MHz)        | Fo                               | ut (MHz)                       |
|----------------------------------------|----------------------|------------------|----------------------------------|--------------------------------|
| Low                                    |                      | 0.200 - 333.000  | 5.00                             | 0 - 333.000                    |
| High                                   |                      | 0.200 - 333.000  | 5.00                             | 0 - 333.000                    |
| puts for Jitter Calcul                 | lations              |                  |                                  |                                |
| put Clock Frequen                      | cy: 12 MHz           |                  |                                  |                                |
| ) <u>U</u> se output frequ             | Jency                |                  |                                  |                                |
| 25                                     | MH <sub>7</sub>      | 0.00             |                                  |                                |
| 2.3                                    |                      |                  |                                  |                                |
| ) Use Multiply (M)                     | and Divide (D) value | <u>о п</u> а     |                                  |                                |
| Use Multiply (M)                       | and Divide (D) value | s                |                                  |                                |
| Use Multiply (M)                       | and Divide (D) value | ÷                |                                  |                                |
| Use Multiply (M)<br>M 4 4              | and Divide (D) value | us<br>≑          |                                  |                                |
| Use Multiply (M)<br>M 4 ¢<br>Calculate | and Divide (D) value | us<br>≢          |                                  |                                |
| Calculate                              | and Divide (D) value | © <u>us</u><br>s | Period Jitter (unit<br>interval) | Period Jitter<br>(pk-to-pk ns) |

W projekcie powinien się pojawić plik dcm\_inst.xaw

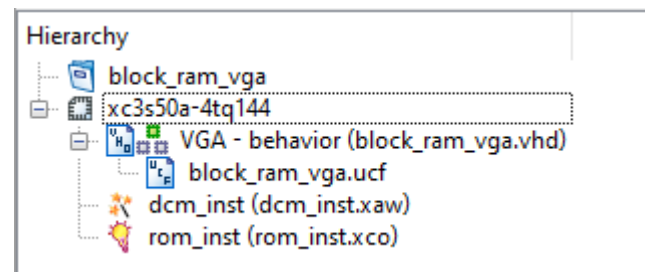

UWAGA: VHDL code with memory usage example is included in the files attached to the exercise. In the block\_ram\_vga.vhd file, remove comments from a significant part of the code:

```
component rom_inst
port (
   clka : IN std_logic;
   addra : IN std_logic_vector(11 DOWNTO 0);
   douta : OUT std_logic_vector(7 DOWNTO 0));
end component;
...
ROM1 : rom_inst port map(clock,address,data);
and
component dcm_inst
port(
        CLKIN_IN : IN std_logic;
        CLKFX_OUT : OUT std_logic
        );
```

```
end component;
...
DCM1: dcm inst PORT MAP(CLKIN_IN => clk , CLKFX_OUT => clk_25);
```

After compiling the project and generating the block\_ram\_vga.bit configuration file, program the target system and check the effect of the system operation on the VGA monitor screen.

### Tasks:

- Generate another initialization vector for the ROM from the image using the image\_converter.m script. BMP files with dimensions of 64x64 pixels have been made available for practice in a separate directory.
- 2. Generate its negative on the screen next to the original image.
- 3. Redo the project so that it displays monochrome images, in which pixels have binary values of 0 or 1. Reducing the width of the data bus to 1 bit will enable displaying images with a resolution of 128 x 128 pixels.

## References

• J. Majewski, P. Zbysiński – Układy FPGA w przykładach. Wydawnictwo BTC, Legionowo 2007.